## Hy-Carbon

### Guide rapide du décalaminage hydrogène

# LES VÉRIFICATIONS

Ce document ne remplace pas la notice d'utilisation Hy-Carbon Connect disponible sur la clé USB fournie ou le site internet FlexFuel.

### **I MATÉRIEL**

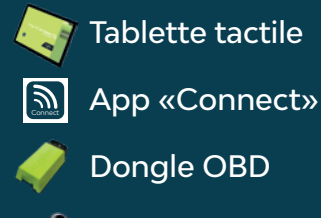

Clé réservoir

### STATION

Niveau d'eau (sans dépasser le max) Ne pas exposer à **-3°C** Tube d'hydrogène bien fixé (clic) Alimentation électrique

**VÉHICULE** 

Temp. moteur : Min 80°C

Niveaux huile moteur et liquide de refroidissement

Contrôlez l'état de la durite d'hydrogène, assurez-vous qu'elle ne soit pas pincée et soufflez dedans pour évacuer d'éventuelles impuretés

**LES TRAITEMENTS** 

Démarrer l'application et vérifier les connexions

Effectuer un roulage en suivant les instructions

accepter un premier e-mail sur les normes RGPD.

Démarrer l'application et choisir le mode manuel

Effectuer un roulage de 15 minutes à environ 3000 rpm

Rappel Un client peut être associé a plusieurs véhicules.

À savoir Pour recevoir son bilan par email, le client doit

Procéder au décalaminage en suivant les indications tablette

Créer le profil du client et de son véhicule

Procéder au diagnostic avant traitement

Procéder au diagnostic après traitement

Générer le bilan du traitement

Configurer la durée du traitement

Retourner à la page d'accueil

Procédure traitement préventif

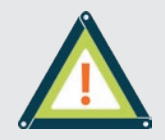

En cas de fumée noire ou de fumée bleue avec odeur de diesel = Décalaminage recommandé En cas de fumée bleue avec odeur d'huile = Ne pas décalaminer En cas de fumée blanche (défaillance possible du joint de culasse) = Ne pas décalaminer En cas de fuite d'huile du turbo = Ne pas décalaminer

Mode piloté

Mode manuel

## LA PRÉPARATION

#### IMPORTANT

Pensez à connecter régulièrement la tablette de votre station pour bénéficier des dernières mises à jour.

#### Moteur éteint :

- Vérifier la connexion machine / tablette => Activer le point d'accès mobile et vérifier le logo 📙 dans l'application

- Insérer la durite d'hydrogène (blanc) après le débitmètre et avant le turbo ou l'admission

- Ne pas insérer le tube noir !
- Démarrer le véhicule (atteindre 80°C)

- Choisir le mode de décalaminage :

piloté (recommandé) ou manuel

#### **IMPORTANT**

Désactiver le Start&Stop pendant le traitement.

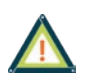

#### **DANGER!** Ne pas démarrer la production d'hydrogène avec le moteur éteint.

**Rappel** Toutes les actions s'effectuent via la tablette tactile. Pour lancer un traitement, suivez les étapes indiquées par l'application.

### **LES CAS PARTICULIERS**

#### Procédure turbo

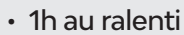

- 30 min 1600-1700 rpm
- Allumer la climatisation
- Atteindre la zone d'activation du turbo
- 30 sec à 1 min 1700 rpm > 1 min au ralenti
- 30 sec à 1 min 1800 rpm > 1 min au ralenti
- 30 sec à 1 min 1900 rpm > 1 min au ralenti
- Procéder ainsi jusqu'à 2600 prm

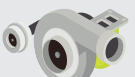

#### **Procédure vanne EGR**

- 1h au ralenti
- 30 min de changement de régime entre 1800 et 2500 rpm
- 15 min à 2200 rpm
- Faire un roulage
- Éteindre le moteur
- Réinitialiser les codes défauts si nécessaire

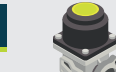

Diesel : 1h au ralenti > 30 min à 1600-1700 rpm Essence : 1h au ralenti > 30 min à 2000 rpm

#### Procédure FAP

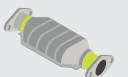

- 1h au ralenti
- 30 min 1600-1700 rpm
- 30 min 2000-2500 rpm
- Faire un roulage
- Éteindre le moteur
- Effectuer un changement de FAP virtuel si nécessaire

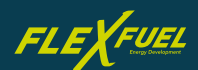

## **GUIDE DE DÉPANNAGE**

Ce tableau recense les principales solutions face aux situations bloquantes pouvant être rencontrées par nos partenaires.

| EFFET RENCONTRÉ                                                             | CAUSE PROBABLE                                                                                                    | SOLUTION                                                                                                    | VIDEO/<br>PHOTO<br>DÉMO |
|-----------------------------------------------------------------------------|----------------------------------------------------------------------------------------------------|----------------------------------------------------------------------------------------------------|-------------------------|
| La machine ne s'allume pas<br>La machine disjoncte                          | Machine non raccordée au réseau électrique<br>ou sur une prise inadaptée                                                                                                    | Brancher la machine sur une prise<br>230 V 16A dédiée - Si utilisation d'une<br>rallonge de puissance adaptée, la<br>dérouler totalement |                         |
| La machine ne débite pas<br>d'hydrogène                                     | Durite obstruée                                                                                                    | Vérifier la durite et l'absence<br>de liquide                                                                                            | <u>o</u> 1              |
| La machine ne démarre pas                                                   | Niveau d'eau insuffisant                                                                                                    | Procéder à l'appoint d'eau<br>déminéralisée                                                                                              | <b></b> 1               |
| Le traitement prends beaucoup<br>de temps                                   | Température atelier basse                                                                                                    | Augmenter le temps de traitement - ne pas<br>utiliser la machine en dessous de 3°C                                                       | 5                       |
|                                                                             | Durite endommagée/obstruée/pincée                                                                                                    | Vérifier l'état de la durite                                                                                                    | <u>0</u> 1              |
|                                                                             | Niveau d'eau trop élevé                                                                                                    | Ajuster le niveau                                                                                                    | <b></b> 1               |
| Perte de la connexion 4G                                                    | Réseau non connecté                                                                                                    | Activer les points d'accès                                                                                                    | <b>::.2</b>             |
|                                                                             |                                                                                                    | Activer les données mobiles                                                                                                    | <b>::.2</b>             |
|                                                                             |                                                                                                    | Vérifier que vous n'êtes pas dans une zone<br>hors réseau (par ex. avec un tél. mobile)                                                  |                         |
| Impossible de se connecter à<br>l'application avec son compte               | Numéro IMEI tablette erroné                                                                                                    | Contacter le Support Technique                                                                                                    |                         |
| Dongle OBD introuvable                                                      | Dongle OBD non appairé avec la tablette                                                                                                    | Appairer tablette & dongle                                                                                                    | <u>#.3</u>              |
|                                                                             |                                                                                                    | Vérifier que le dongle est alimenté                                                                                                    | <u></u> 3               |
|                                                                             |                                                                                                    | Vérifier que le dongle et la machine<br>apparaissent en grisés sur la tablette                                                           | <b>::.3</b>             |
| Le premier diagnostic ne fonctionne<br>pas alors que le dongle est connecté | Mise en sommeil du véhicule suite à une inactivité prolongée                                                                                                    | Réveiller le véhicule                                                                                                    |                         |
| Dongle OBD éteint                                                           | Dongle non alimenté                                                                                                    | Contacter le support technique                                                                                                    |                         |
| La tablette ne se connecte pas à la<br>machine                              | Données mobile désactivées                                                                                                    | Activer les données mobiles                                                                                                    |                         |
|                                                                             | Tablette connectée à un autre réseau                                                                                                    | Se connecter au bon réseau                                                                                                    |                         |
| La tablette perd la connexion pendant<br>le traitement                      | Déchargement de la tablette                                                                                                    | Charger la tablette<br>avec le transformateur USB fourni                                                                                 |                         |
|                                                                             | La tablette est en surchauffe                                                                                                    | Ne pas exposer la tablette au soleil                                                                                                    |                         |
| La machine ne reconnait pas les<br>éléments du véhicule                     | Version calculateur hors base de données                                                                                                    | Utiliser le mode manuel                                                                                                    |                         |
| Communication instable                                                      | Réseau de mauvaise qualité                                                                                                    |                                                                                                    |                         |
|                                                                             | Éloignement des éléments<br>(Dongle, machine, tablette)                                                                                                    | Installer les éléments a proximité les<br>uns des autres en vérifiant la qualité<br>de la connovion résocu                               | <u>o2</u>               |
|                                                                             | Environnement défavorable (réseaux wifi,<br>Bluetooth nombreux, hangar métallique, isolé.)                                                                                                    |                                                                                                    |                         |
| La machine stoppe fréquemment                                               | Procédure de traitement non respectée -<br>ex : diagnostic fait moteur trournant                                                                                                    | Suivre les instructions affichées à l'écran                                                                                              |                         |
| Le rapport de traitement n'est pas<br>généré                                | Traitement non finalisé- pas de roulage                                                                                                    | Suivre les instructions affichées à l'écran                                                                                              |                         |
| Le rapport n'est pas envoyé                                                 | Adresse mail client erronée, RGPD non validée<br>par le Client, utilisation d'une adresse mail tierce                                                                                                    | Utiliser les coordonnées réelles du client -<br>générer le rapport à partir de l'interface gar                                           | agiste                  |
| flashez les 122                                                             | a 3 ol o 2 Pour                                                                                                    | tout autre SUPPORT TECHNIQUE DÉCAL                                                                                                    | AMINAGE<br>€ / min      |
| pour voices active a photos                                                 | entre entre | ci de<br>acter du lun au ven de 9h à 12h30 et de 1                                                                                       | x appel<br>3h30 à 17h   |
|                                                                             |                                                                                                    | e supportnique dédié                                                                                                    | /                       |
| FLEXFUEL-company.com                                                        |                                                                                                    |                                                                                                    |                         |